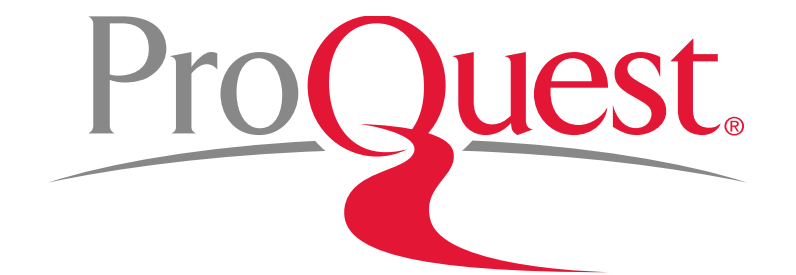

## Ebook Central 이용 매뉴얼

ProQuest 한국지사 korea@asia.proquest.com

JUNE 2019

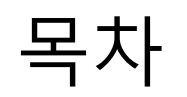

### Ebook Central 이용 매뉴얼

- 1. Ebook Central 접속 방법
  - ✤ 도서관 홈페이지 내 Ebook Central 접속 방법
  - ✤ ProQuest platform에서 Ebook Central 접속
- 2. e-book 검색
  - ◆ 기본 검색
  - ◆ 검색 결과
  - ✤ 상세 정보 & 챕터(Chapter) 보기
  - ◆ 고급 검색
- 3. e-book 저장
  - ◆ 책장 & 관련 기능
- 4. Ebook Central의 온라인에서 읽기(Reader)

- 5. e-book에 하이라이트 & 메모(주석) 달기
- 6. e-book 내 본문/챕터 검색
- 7. e-book 인용구(citation) 만들기
- 9. e-book 챕터/전체 다운로드
- 10. PC & 스마트폰 & 태블릿에서 Ebook Central 활용
- 11. 이용 안내 사이트 LibGuides 페이지 및 도움말

## 1. Ebook Central 접속 방법

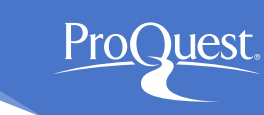

- 1. 인터넷 브라우저에 하기 URL을 입력하여 접속
  - <u>https://ebookcentral.proquest.com/lib/kyungpook</u>
- 2. 도서관 홈페이지 > 전자자원검색 > 국외 e-Book > eBook Central(ebrary) '바로가기' 클릭
  - <u>http://kudos.knu.ac.kr/pages/sub.htm?nav\_code=kud1517896896</u>

| 전자자원검색            | ☆ 홈 > 전자자원검색 > e-Book > 국외e-Book<br>국외 e-Book           |
|-------------------|---------------------------------------------------------|
| 전자자료통합검색 🗗        |                                                         |
| 전자저널              | eBook Central (ebrary) ॥                                |
| database          | 전 주제분야 122,000 여 종의 e-book 제공                           |
| 학위논문(dCollection) |                                                         |
| e-Book            | › 학외접속 : 로그인 후 이용<br>› 전권 다운로드시 개별계정생성 후 사용             |
| 국내 e-Book         | ebrary 다운로드 안내 ebrary 이용안내(Android) ebrary 이용안내(lphone) |
| 국외 e-Book         |                                                         |
| e-Learning        | Reference Ebook Subscriptions 비로가기                      |
| 클래식/재즈 음악 및 오디오북  |                                                         |
| 논문표절예방            | / / / / 어 농의 섬고도지, 핸드국, 백과사전, 시도, 가이드, 배뉴일 및 사전 세종      |
| Open-Access       | > 학외접속:로그인 후 이용                                         |
| Google scholar 🗗  | 계공리스트                                                   |

1. ProQuest platform에서 Ebook Central 접속

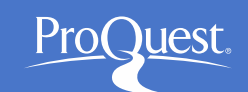

- ProQuest platform에서 Ebook Central로 접속
  - 검색 옵션 중 [데이터베이스] 탭 클릭 > Ebook Central 접속

| ProQu                                 | lest                                                    |                                   |              |                      |                    |             |                |
|---------------------------------------|---------------------------------------------------------|-----------------------------------|--------------|----------------------|--------------------|-------------|----------------|
| 기본 검색                                 | 고급 검색                                                   | 출판물                               | 찾아보기         | 데이터베이스 (21           | 8)                 |             |                |
| 데이트:<br>탑: ✿데이티                       | <mark> 버 이</mark> 건<br>테베이스 즐겨                          | ≥ 선택<br><sup>찾기 추개</sup>          | 법<br>, 자주 이용 | 하는 한 개 이상의 🕯         | 즐겨찾기 데이터           | 베이스를 등록 하실  | 될 수 있습니다.      |
| 추천 출판물<br>• Timlesites                | 을 검색<br>st                                              |                                   |              |                      |                    |             |                |
| 검색할 데이<br>이동합니다.                      | 터베이스를 신                                                 | 선택한 후 (                           | 선택한 데이       | 터베이스 사용을 클           | 릭하여 검색 양           | 식으로 선택한 더   | 에이터베이스 사용      |
| 간단한 보기                                | 가   상세                                                  | 보기                                |              |                      |                    | 이름별 보기      | 주제별 보기         |
| 데이터베이글                                | 스 내용은 아리                                                | 배설명에 영                            | 번급된 사항       | 을 제외하고 주로 영          | 이로 표시됩니            | 다.          |                |
| 🔲 모두 선택                               | Å                                                       |                                   |              |                      |                    |             | 🖹 Full text 포함 |
| DEbook<br>Multidis<br>주제 분(           | Central 🚯<br>ciplinary - e-b<br>야: 지정되지 않               | ooks<br>a                         |              |                      |                    |             | Ē              |
| EconLi<br>Econom<br>disserta<br>주제 분이 | it (1886 - 현<br>nic developmen<br>tions<br>pi: 비즈니스 - / | 년자에) 🚯<br>ht, history, r<br>나희 과학 | nacroeconon  | nics, microeconomics | - journal articles | , books and |                |

### 1. ProQuest platform에서 Ebook Central 접속

- ProQuest platform의 검색 결과 페이지에서 Ebook Central의 e-book이 관련 도서 항목으로 검색 가능
  - 검색 결과 페이지 내 오른쪽 [검색과 일치하는 도서] 확인

| 정렬 기준 관련성 ▼                                                          | 🔲 1-20 선택 선택된 0개 항목 🤧 인용 🛥 전자 메일 📥 인쇄 🔛 저장                                                                                                    | 검색과 일치하는 도서                                                                           |
|----------------------------------------------------------------------|----------------------------------------------------------------------------------------------------|---------------------------------------------------------------------------------------|
| 제한 조건<br>IFull text IPeer reviewed(동료 심사)                            | <sup>1</sup><br><sup>1</sup><br><sup>1</sup><br><sup>1</sup><br><sup>1</sup><br><sup>1</sup><br><sup>1</sup><br><sup>1</sup>                                                    | CHAPTER 1. SCIENCE AND<br>TECHNOLOGY: Pollution<br>Macadam, Ivison; Grindrod, Muriel; |
| 원본 유형 🔨                                                              | Report: ASG-88-7 (December 1988)<br>plastic pollution issue-background; Marine plastic pollution-<br>the fishing                                                                | Boas, Ann, 다음에서 <i>The Annual R</i>                                                   |
| <ul> <li>□ 서적</li> <li>□ 오디오 및 비디오 저작물</li> <li>&gt; 학위논문</li> </ul> | 초록/세부 사항 미리 보기 ~                                                                                                    | XIII THE SCIENCES: THE<br>ENVIRONMENT                                                 |
| ■ <sup>신문</sup><br>추가 ><br>출판 날짜 ^                                   | <ul> <li>Redefining pollution: Plastics in the wild</li> <li>Liboiron, Max.</li> <li>New York University, ProQuest Dissertations Publishing, 2013.</li> <li>3553962.</li> </ul> | Miccardiy, Michael, 다음에지 771e<br>Annual Register, Volume 259, Worl,,,<br>모든 도서 표시 >   |

Pro(

)uest.

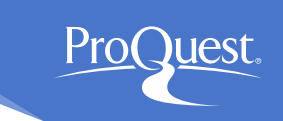

- 인터페이스(interface) 언어 변경
  - Ebook Central 내 인터페이스(interface) 언어 옵션 11개 제공

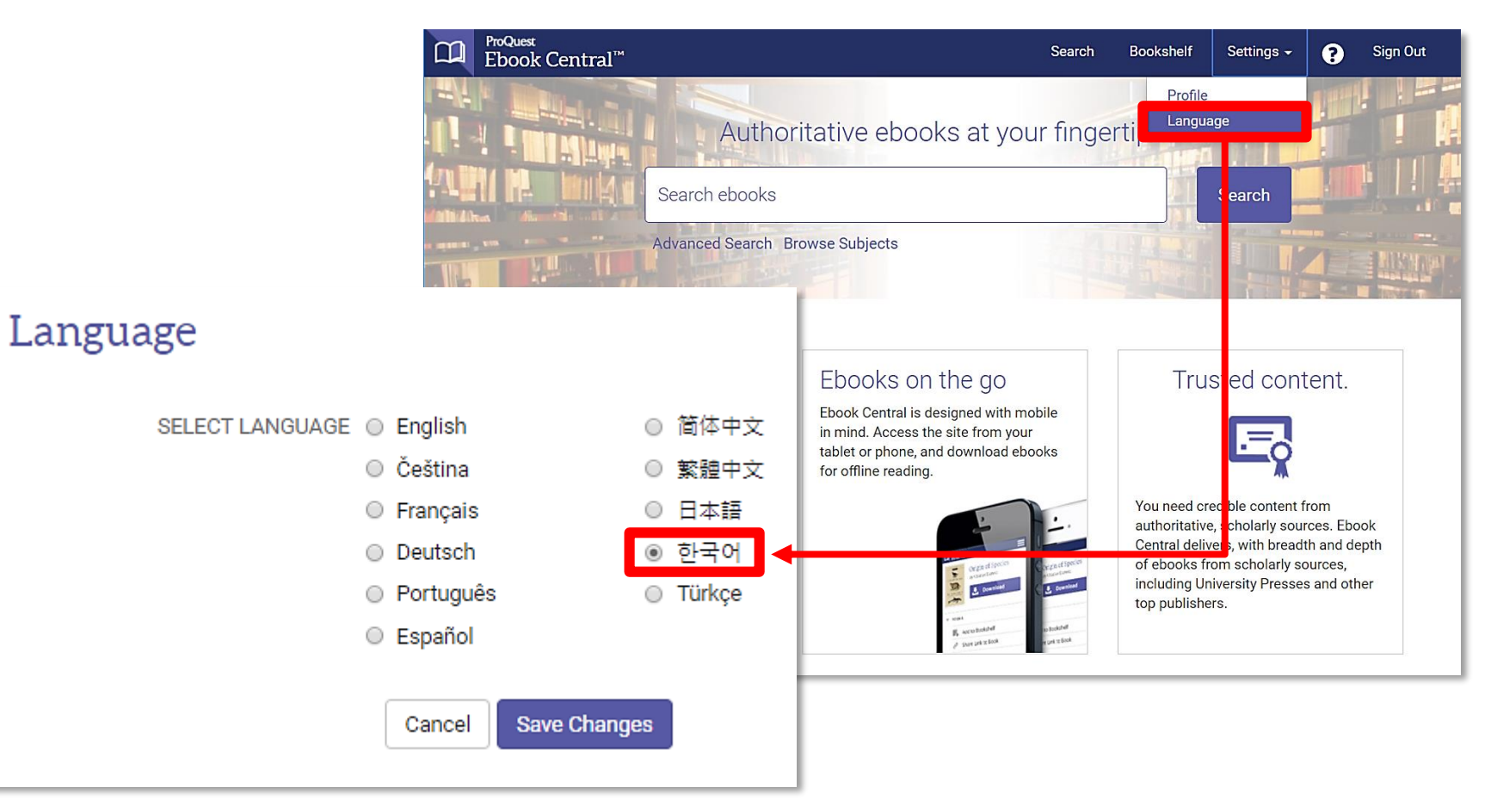

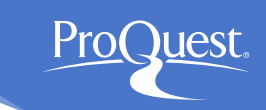

- 기본 검색
  - 중앙의 검색창에 검색어 입력

|     | <sup>ProQuest</sup><br>Ebook Central <sup>™</sup> |                     | 검색       | 책장 | 환경설정 🗸 | ? | 로그아웃 |
|-----|---------------------------------------------------|---------------------|----------|----|--------|---|------|
|     |                                                   | 권위 있는 ebook을 직접 경험해 | 보세       | 요. |        |   |      |
|     |                                                   | "teaching English"  |          |    | 검색     |   |      |
| 114 |                                                   | 고급 검색 주제 찾기         | THE REAL |    |        |   |      |

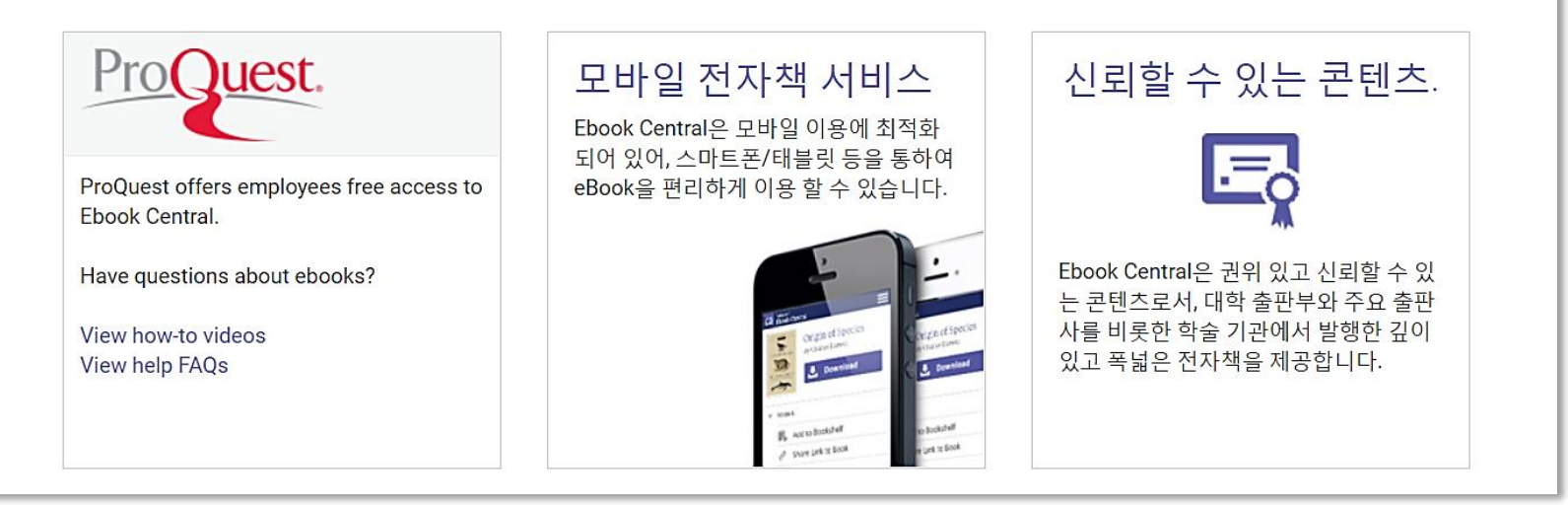

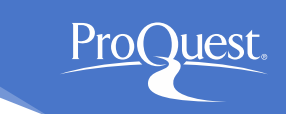

#### ■ 검색 결과

• [결과 내 재검색] 목록을 통해 검색 결과를 제한/한정하여 검색 결과 내 재검색 가능

|                                  | <sup>ProQuest</sup><br>Ebook Central <sup>™</sup>                                                                            |                      |                                                                                                    |                                                                                                 |                                                                                                    | 검색                                                  | 책장                     | 환경설정 ▼   | 9     | 로그아웃  |
|----------------------------------|----------------------------------------------------------------------------------------------------|----------------------|----------------------------------------------------------------------------------------------------|-------------------------------------------------------------------------------------------------|----------------------------------------------------------------------------------------------------|-----------------------------------------------------|------------------------|----------|-------|-------|
|                                  | 키워드, 저자, ISBN 등                                                                                                    |                      |                                                                                                    | <b>د</b>                                                                                        | 고급 검색<br>주제 찾기                                                                                                    |                                                     | Р                      | roQue    | st.   |       |
| ;                                | 검색                                                                                                    |                      | 17532<br><sup>검색 저장</sup>                                                                                                    | 다음의 도서<br><sup>검색 편집</sup>                                                                      | 검색 결과: "teac                                                                                                    | ching Engli                                         | ish"                   |          |       |       |
| 1<br>4<br>- 4                    | 열 과 내 새 겸 색<br>1 장 여 부<br>1 장 또는 구독증인 도서                                                                                     |                      | 도서 검색                                                                                                    | 결과 챕터 검                                                                                         | 색결과                                                                                                    |                                                     | 페이지                    | 탕결과 10 ▼ | 분류 기준 | 관련성 ▼ |
| <u>بر</u><br>2<br>2<br>2<br>2    | 발행년도<br>1019<br>1018<br>1017<br>터 보기                                                                                         | 113<br>1044<br>1298  | Totaling the second second sec | Teaching Eng<br>Grimm, Nancy; M<br>ISBN: 9783823368<br>시리즈: bachelor-w<br>◆ 이용가능                | lish<br>eyer, Michael;더 보기 N<br>1311, 9783823300021<br>rissen                                                              | Varr Francke At                                     | tempto 2               | 015      |       | e R   |
| 7<br>e<br>ا<br>la<br>ا<br>a<br>g | F 제<br>ducation / general<br>anguage arts & disciplines /<br>inguistics / general<br>anguage arts & disciplines /<br>ieneral | 2434<br>1638<br>1071 | TEACHING INCLUSH                                                                                                    | Teaching Eng<br>Evans, Carol; Mid<br>ISBN: 9781412948<br>시리즈: Developing<br>This core text will | <mark>   Sh</mark><br>gley, Alyson;더 보기 SA<br>3180, 9781446205099<br>J as a Reflective Second<br>I help trainee teachers 1 | AGE Publication<br>dary Teacher<br>to develop the o | ns 2009<br>crucial cri | Ł        |       | =     |

#### ■ 챕터 검색 결과

 [챕터 검색 결과] 탭을 활용하여 검색어와 연관성이 높은 챕터 단위의 검색 결과를 별도로 제공

| Ebook Central <sup>™</sup>                                                                                                    |                      |                           |                                                                                                    |                                                                                                    | 검색                                                | 책장                     | 환경설정 ▼   | 9     | 로그아웃  |
|----------------------------------------------------------------------------------------------------|----------------------|---------------------------|----------------------------------------------------------------------------------------------------|----------------------------------------------------------------------------------------------------|---------------------------------------------------|------------------------|----------|-------|-------|
| 키워드, 저자, ISBN 등                                                                                                    |                      |                           | ډ<br>ا                                                                                                   | 고급 검색<br>주제 찾기                                                                                                    |                                                   | Р                      | roQue    | st.   |       |
| 검색                                                                                                    |                      | 17532<br><sup>검색 저장</sup> | 다음의 도서 김<br><sup>검색 편집</sup>                                                                             | 검색 결과: "teac                                                                                                    | ching Engl                                        | ish"                   |          |       |       |
| 결과 내 재검색                                                                                                    |                      |                           |                                                                                                    | _                                                                                                    |                                                   | 페이지                    | 당결과 10 ▼ | 분류 기준 | 관련성 ▼ |
| 소장 여부<br>- 소장 또는 구독증인 도서                                                                                                    |                      | 도서 검색                     | 백결과 챕터 검색                                                                                                | 박결과                                                                                                    |                                                   |                        |          |       |       |
| 발행년도<br>2019<br>2018<br>2017<br>더 보기                                                                                            | 113<br>1044<br>1298  | Turbing<br>Taglah         | Teaching Engli<br>Grimm, Nancy; Mey<br>ISBN: 97838233683<br>시리즈: bachelor-wis<br>♣ 이용가능                  | i <mark>sh</mark><br>yer, Michael;더 보기 N<br>}11, 9783823300021<br>ssen                                             | Narr Francke At                                   | tempto 2               | 015      |       |       |
| 주제<br>education / general<br>language arts & disciplines /<br>linguistics / general<br>language arts & disciplines /<br>general | 2434<br>1638<br>1071 | TEACHING EMOLISH          | Teaching Engli<br>Evans, Carol; Midgl<br>ISBN: 97814129481<br>시리즈: Developing a<br>This core text will h | <mark>iSh</mark><br>ley, Alyson;더 보기 SA<br>180, 9781446205099<br>as a Reflective Second<br>help trainee teachers t | AGE Publication<br>dary Teacher<br>to develop the | ns 2009<br>crucial cri | Ł        |       | = •   |

Pro(

Juest.

### ■ 개별 도서의 아이콘 활용

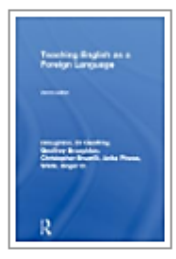

#### Teaching English As a Foreign Language

Broughton, Geoffrey; Brumfit, Christopher;더 보기 Routledge 1993

ISBN: 9780415058827, 9780203412541

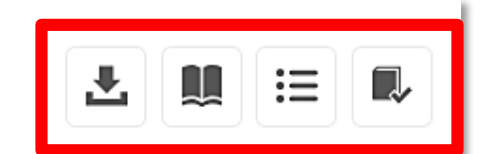

For the many categories of EFL teachers throughout the world, this book examines the main principles which concern them. By drawing upon their experience the authors have indicated a modern and practical approach.

🌞 이용가능

### 📩 전체 다운로드

- 💵 🛛 온라인에서 읽기 도서 상세정보 페이지 건너뛰기
- ☷ 목차 등 도서 상세정보 페이지 보기

🖡 책장에 추가

### ■ 상세 정보 페이지

#### • 별도의 Viewer 없이 [온라인에서 읽기]로 브라우저에서 이용 가능

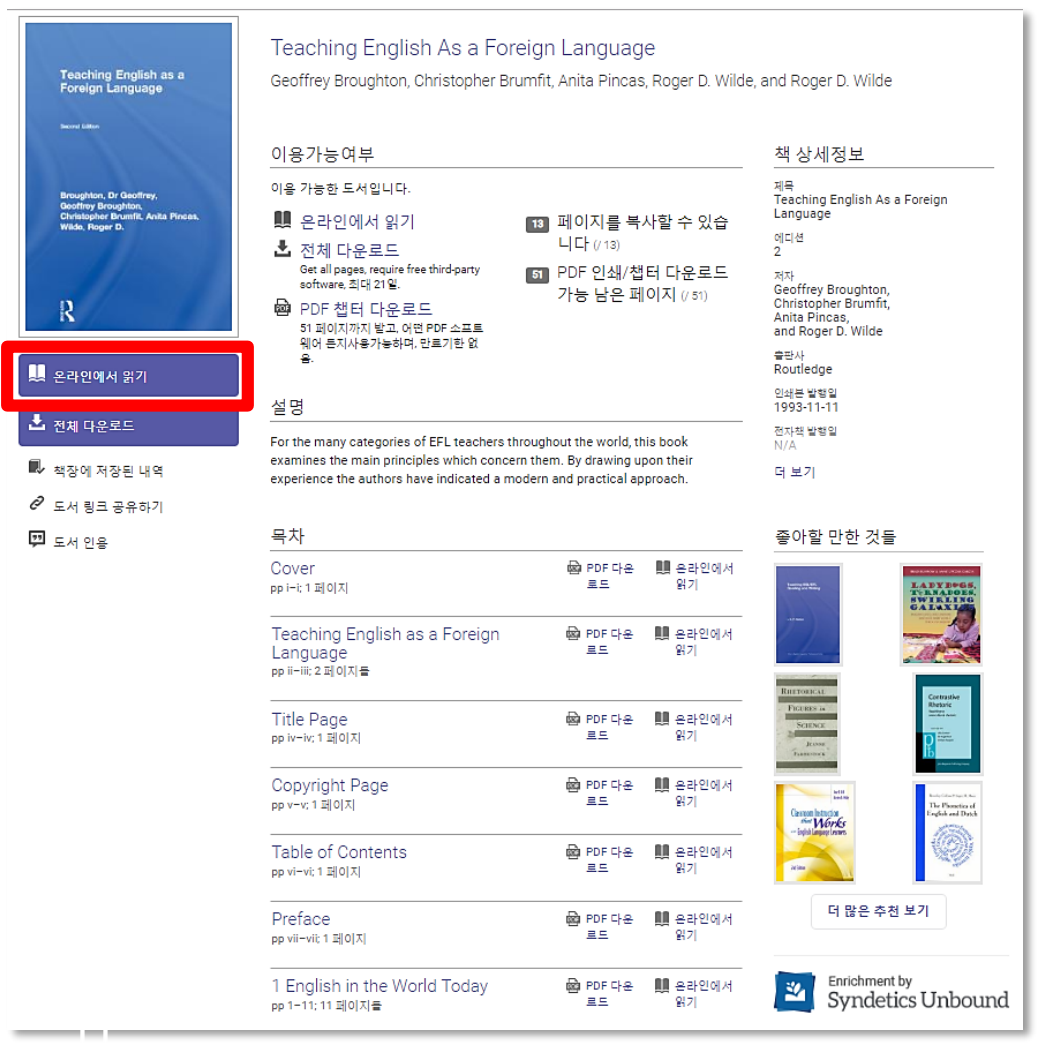

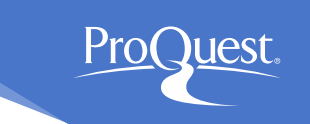

#### ■ 주제 찾기 - 주제 별 도서 보기

#### • 원하는 학술분야의 주제를 클릭하여 관련 도서 목록 확인 가능

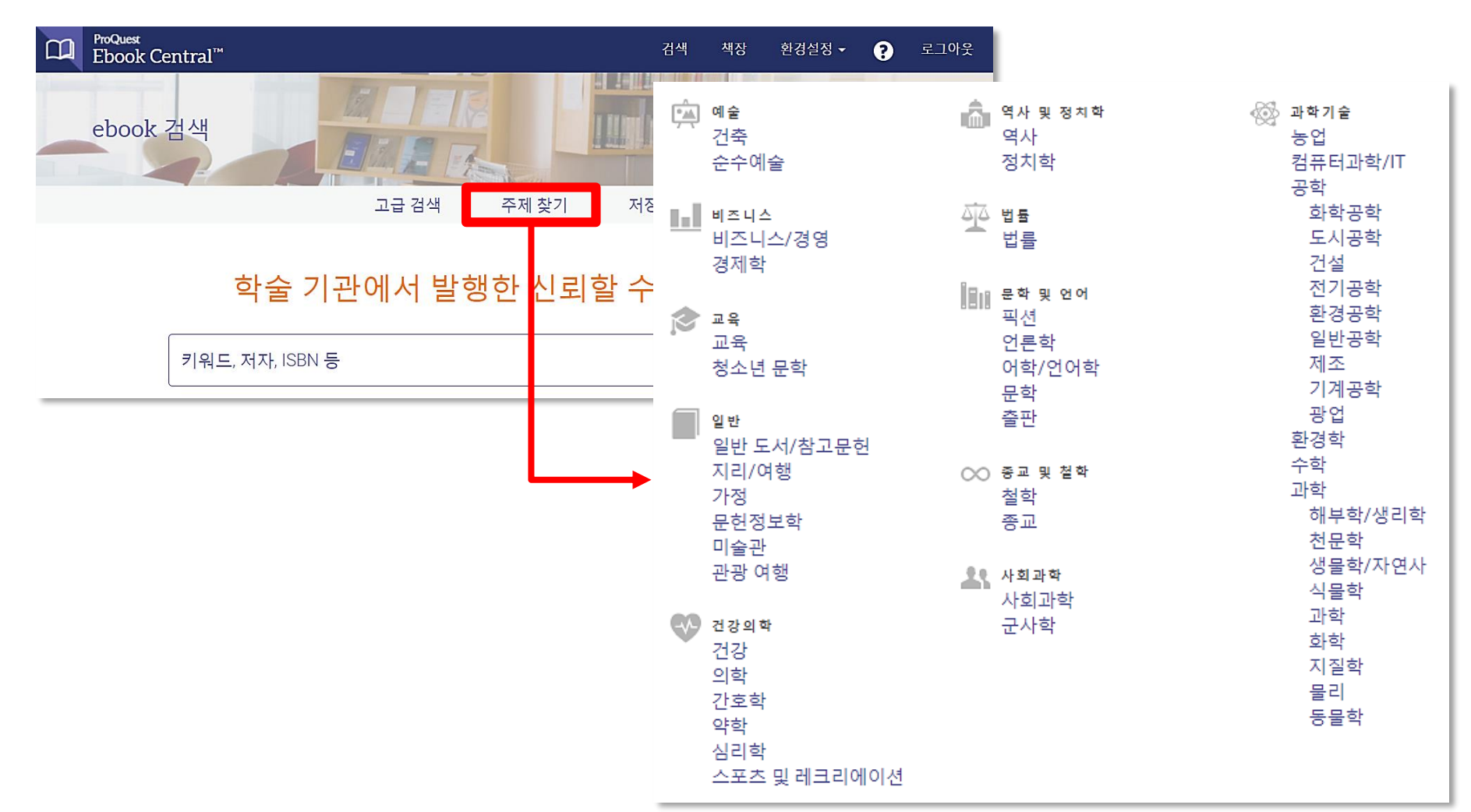

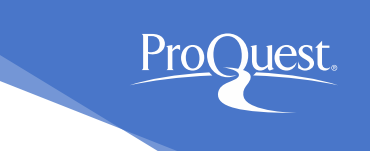

- 고급 검색
  - 검색어와 검색필드, 도서명, 저자 등 원하는 조건에 따라 상세 검색 가능

| CD ProQuest<br>Ebook Central <sup>™</sup> |         | 검색 책          | 백장 환경설정 🗸    |        | 나아웃   |        |                                                        |
|-------------------------------------------|---------|---------------|--------------|--------|-------|--------|--------------------------------------------------------|
| ebook 검색                                  |         |               | Pro          | Quest. |       |        |                                                        |
|                                           | 역 구제 젖기 | 지정된 검색        |              |        |       |        |                                                        |
|                                           |         |               |              | 고급 검색  | 주제 찾기 | 저장된 검색 |                                                        |
| 학술 기관에서                                   | 발행한 신뢰  | 책 찾기          |              |        |       |        |                                                        |
| 키워드, 저자, ISBN 등                           |         | 키워드 & 전체 텍스 🔻 | · 포함 ·       |        |       |        | 발행년도 범위<br>부터                                          |
|                                           |         | 키워드 & 전체 텍스 🔻 | 포함         ▼ |        |       |        | 예) 2010 and 2015<br>- 언어                               |
|                                           |         | • 다른 검색 추가    |              |        |       |        | 선택 ▼                                                   |
| L                                         |         |               |              |        | 삭제    | 검색     | 다운로드 포맷<br>                                            |
|                                           |         |               |              |        |       |        | 소장여부<br>□ 소장 또는 구독증인 도서                                |
|                                           |         |               |              |        |       |        | 사본 수<br>🔲 1 권 이상<br>🗆 무제한                              |
|                                           |         |               |              |        |       |        | 수집<br>Academic Complete                                |
|                                           | _       |               |              |        |       |        | <ul> <li>College Complete</li> <li>Ebrarian</li> </ul> |

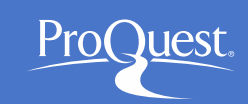

### 3. e-book 저장

### ■ 검색한 e-book 자료를 저장하는 방법

- 개인 계정을 생성하여 책장(Bookshelf) 기능 활용
- 다양한 페이지에서 [책장에 추가] 아이콘을 클릭
   e.g. 검색결과 페이지, 도서 상세정보 페이지 등

| ProQues<br>Eboo | st<br>k Central™ | 검색           | 책장 현광분장 😌 그 그 아웃 |          |   |
|-----------------|------------------|--------------|------------------|----------|---|
| eboo            | ok 검색            | 조제 차기 전자되 건성 | ProQuest.        |          |   |
|                 |                  | 구제 갖가 가장된 몸  |                  |          |   |
|                 | 학술 기관에서 발형       | 책장에 추가       |                  | >        | × |
|                 | 키워드, 저자, ISBN 등  | 이 항목에 대한 폴더  | 를 선택하세요.         |          |   |
|                 |                  | 폴더           | 새로 만들기           | •        |   |
|                 |                  | 이름           | 새 폴더 이름 정하기      |          |   |
|                 |                  |              |                  | 취소 항목 추가 |   |

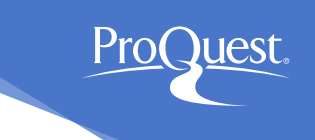

### 3. e-book 저장

### ■ 책장(Bookshelf)의 기능 및 아이콘

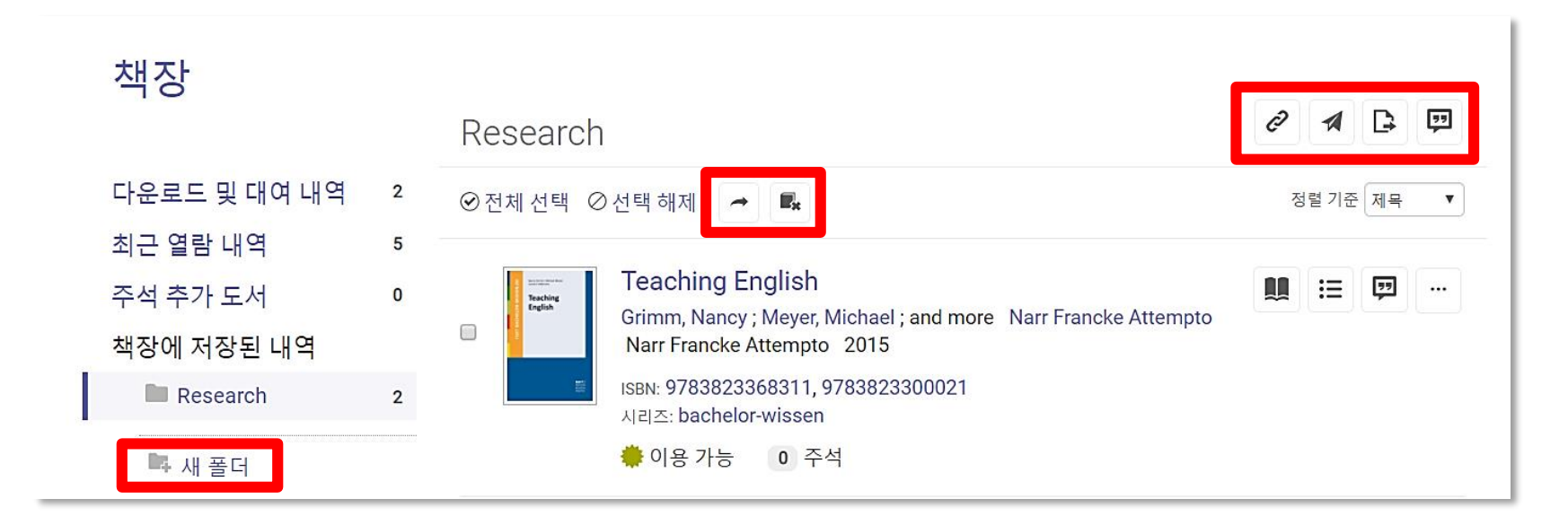

🥏 폴더 링크(URL) 공유하기 🧼 도서 복사

삭제

e de la com

- 🚀 폴더를 이메일로 발송/공유
- 🕒 폴더를 엑셀 파일로 추출하기 🛛 🔜 새 폴더
- ☞ 폴더 인용하기 텍스트 파일로 서지정보 생성 또는 RefWorks/Endnote로 서지정보 내보내기

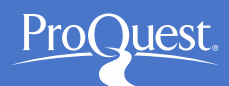

### 4. Ebook Central의 온라인에서 읽기(Reader)

#### 온라인에서 읽기

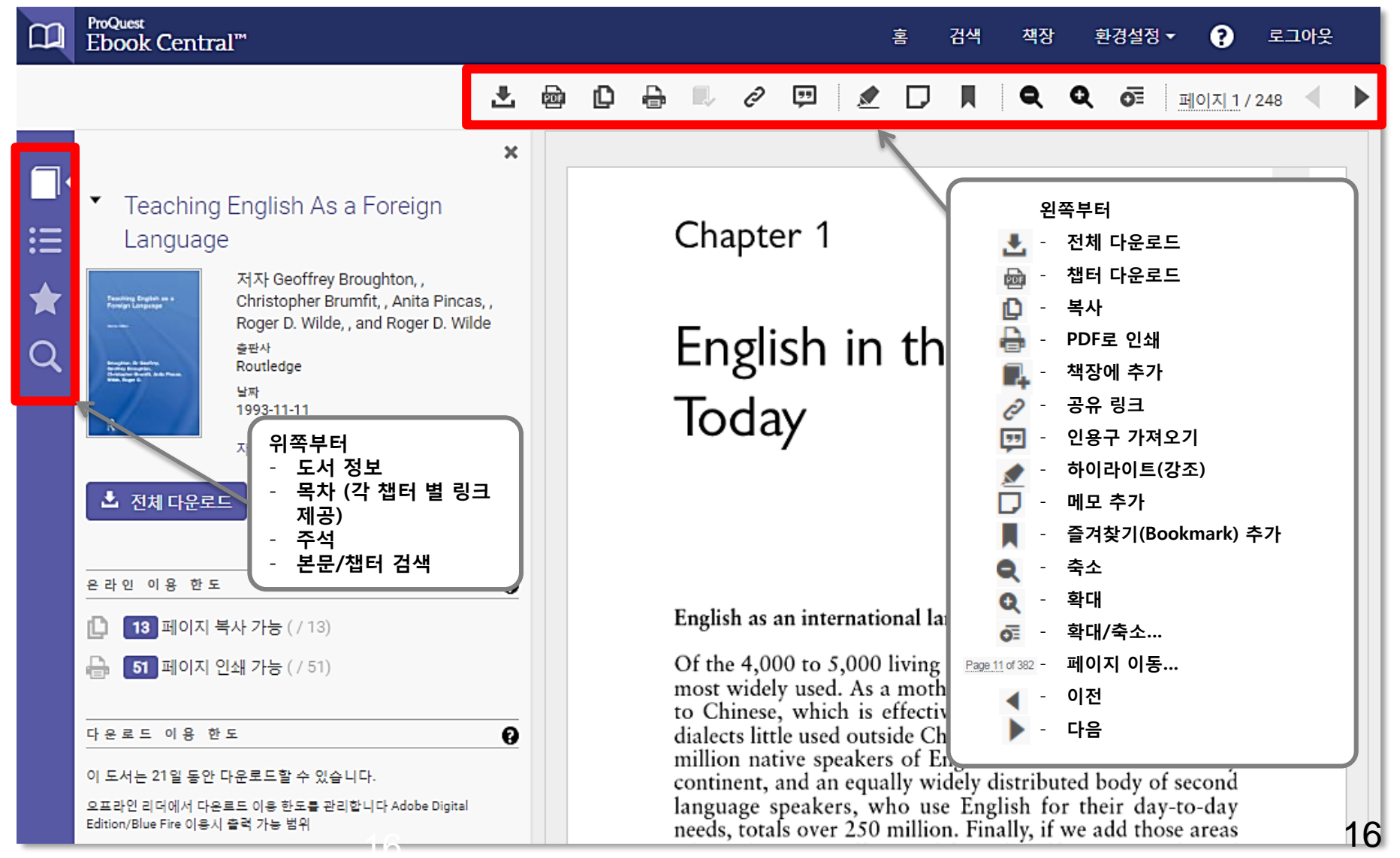

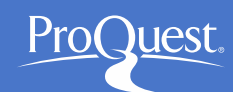

### 5. e-book에 하이라이트 & 메모 달기

#### ■ 개인 계정으로 로그인 후 해당 기능 사용 가능

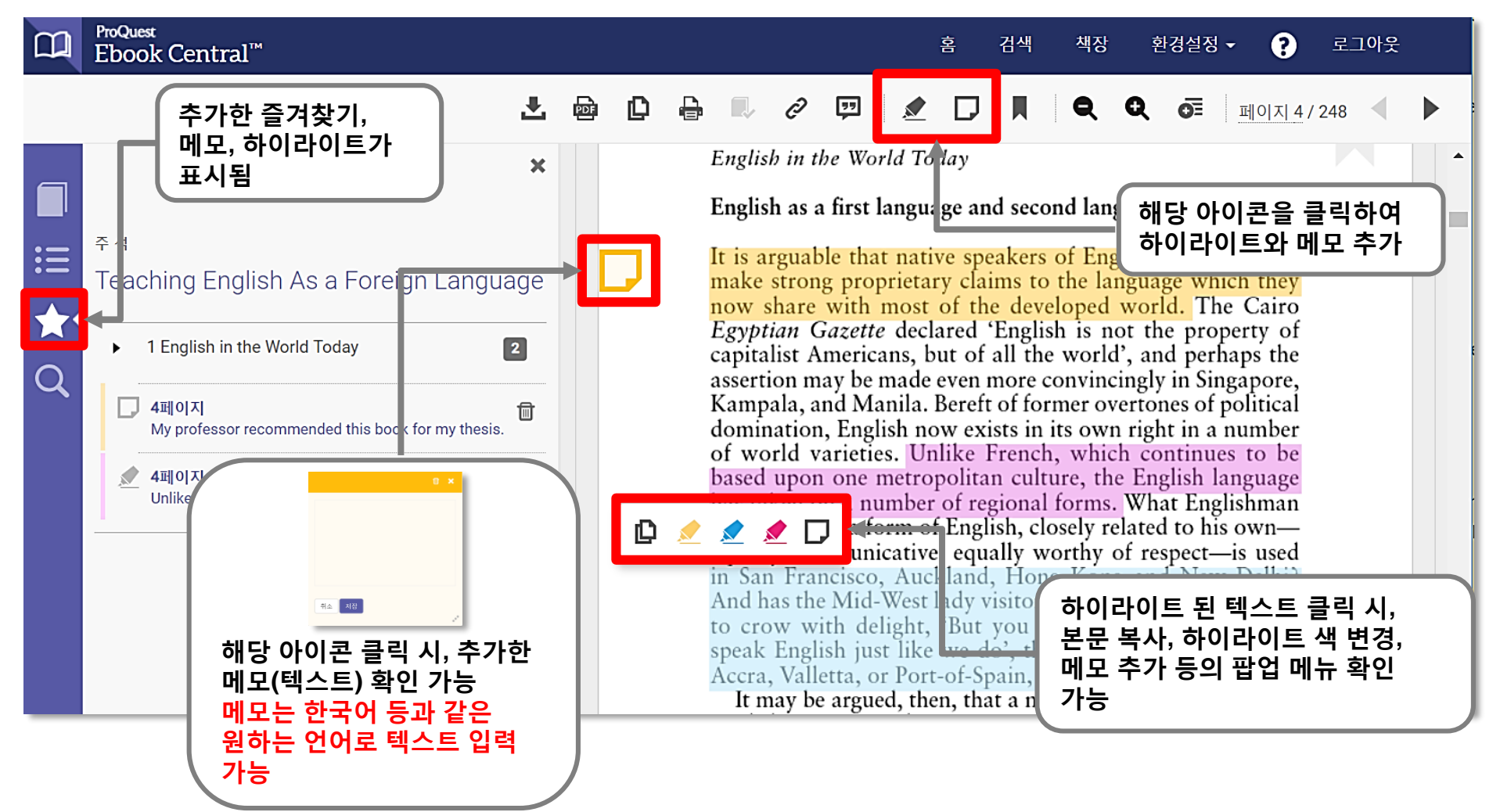

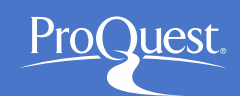

### 6. e-book 내 본문/챕터 검색

#### 본문/챕터 검색을 통해 검색어와 연관성이 높은 부분을 빠르게 확인 가능

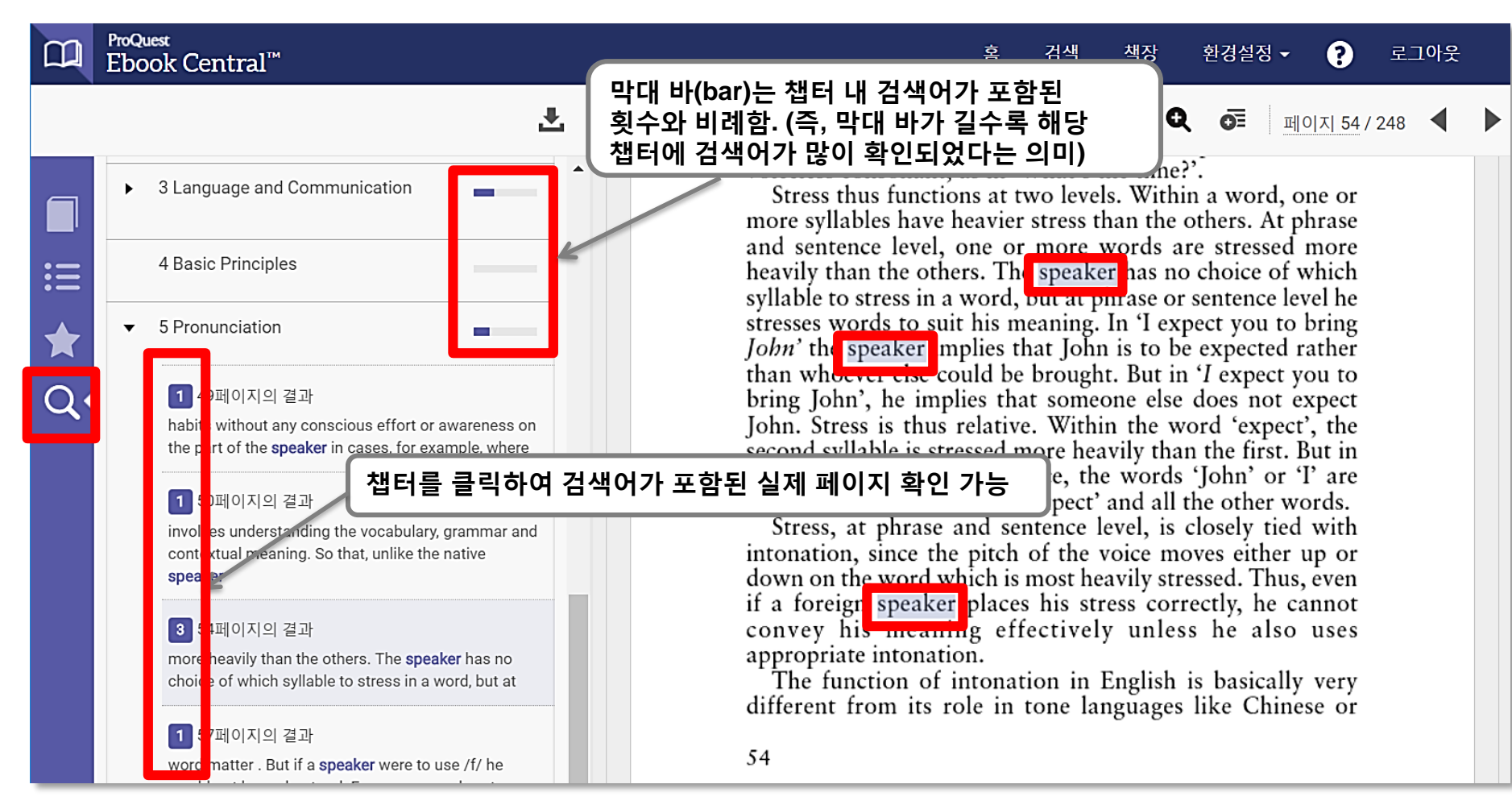

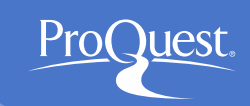

### 7. e-book 인용구(citation) 만들기

### ■ 해당 기능은 로그인 없이도 사용 가능

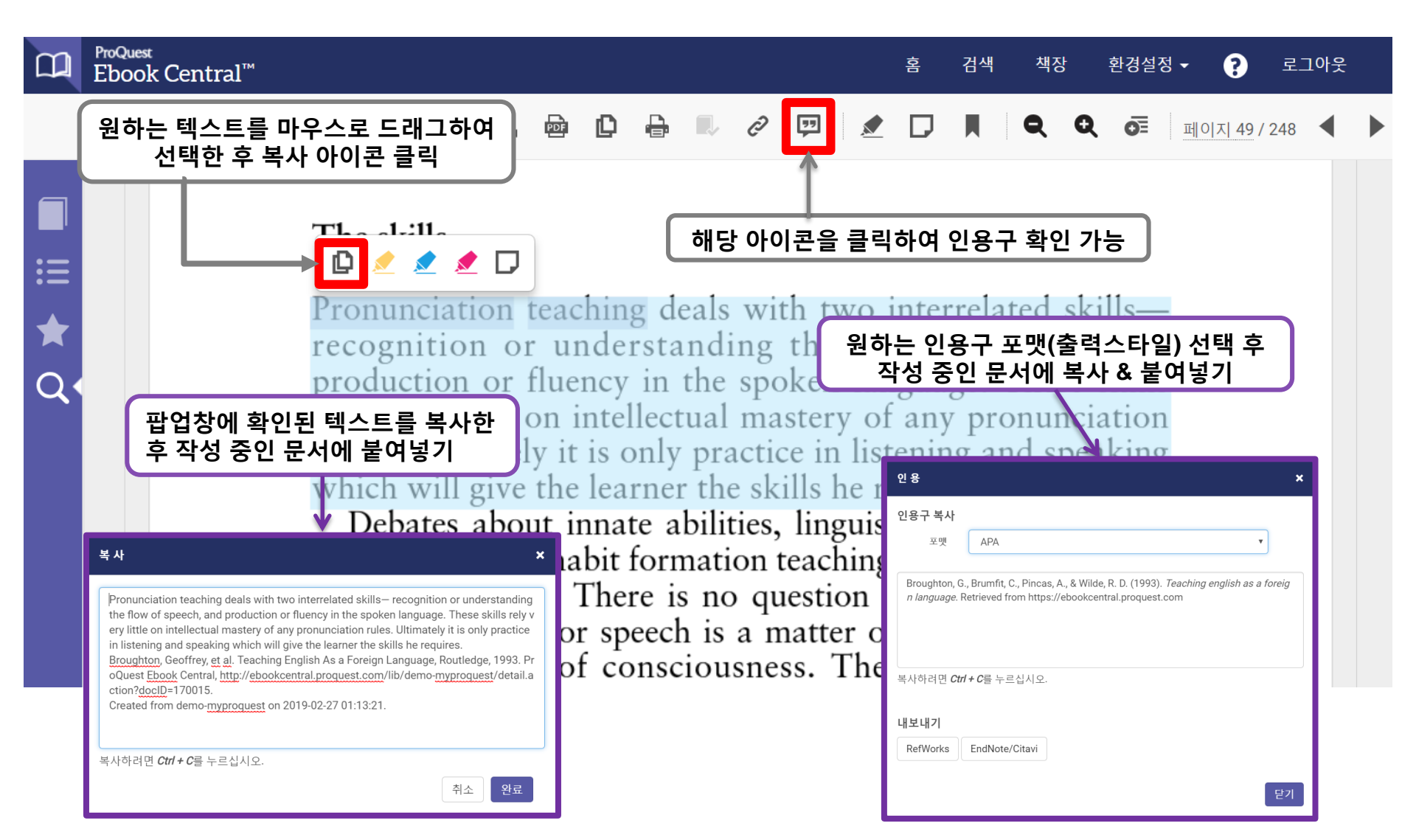

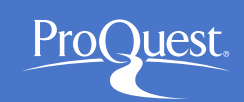

### 8. e-book 챕터/전체 다운로드

#### ■ 복사 & 인쇄/다운로드 가능 페이지 수

- **하루(24시간) 동안** 전체 페이지의 **최대 20%** 복사 가능
- 하루(24시간) 동안 전체 페이지의 최대 40% 인쇄 또는 다운로드 가능
- 사용 가능 페이지수의 허용치를 초과한 경우, 24시간 이후 동일 수량만큼 자동 업데이트
- PDF 형태로 다운로드한 챕터 또는 지정 페이지의 경우, 영구적으로 저장 및 이용 가능

| Teaching English as a<br>Foreign Language                                                                             | Teaching English As a Foreign<br>Geoffrey Broughton, Christopher Brumfr                                                                                                    | n Language<br>t, Anita Pincas, Roger D. Wilde                    | , and Roger D. Wilde                                                                                                    | □•<br>:≡      | <ul> <li>Teaching<br/>Languag</li> </ul> | g English As a Foreign<br>Je                                                                                                    |
|----------------------------------------------------------------------------------------------------|----------------------------------------------------------------------------------------------------|------------------------------------------------------------------|----------------------------------------------------------------------------------------------------|---------------|------------------------------------------|----------------------------------------------------------------------------------------------------|
| Berne Littler<br>Broughton, Dr Geoffrey,<br>Gorfrey Broughton,<br>Christopher Brumtft, Anta Pincas,<br>Wide, Roger D. | 이용가능여부         이용가능한도서입니다.         ● 온라인에서 읽기         오라인에서 읽기         오러인에서 읽기         조체 다운로드<br>Get all pages, require free third-party<br>software, 최대 21일.         ● PDF 챕터 다운로드<br>51 페이지까지 받고, 어떤 PDF 소프트<br>웨어 든지사용가능하며, 만료기한 없<br>용. | 페이지를 복사할 수 있습<br>니다 (/ 13)<br>PDF 인쇄/챕터 다운로드<br>가능 남은 페이지 (/ 51) | <mark>책 상세정보</mark><br><sup>제목</sup><br>Teaching English As a Foreign<br>Language<br>에디션<br>2<br>제자<br>Geoffrey Broughton,<br>Christopher Brumfit,<br>Anita Pincas,<br>and Roger D. Wilde<br>물판사<br>Routledge | <b>★</b><br>Q | 문 라인 이용 한 5                              | 저자 Geoffrey Broughton, ,<br>Christopher Brumfit, , Anita Pincas, ,<br>Roger D. Wilde, , and Roger D. Wilde<br>출판사<br>Routledge<br>날짜<br>1993-11-11<br>자세히<br>또 |
| ✓ 근다인에지 하기 ▲ 전체 다운로드                                                                                                  | 설명<br>For the many categories of EFL teachers throug                                                                                                    | <sup>hout the world, this book</sup><br>도서 상세<br>오라이에서           | <sup>인쇄분발행원</sup><br>1993-11-11<br><sup>전자객발행원</sup><br>\\/A<br><b>정보 페이지 ▲</b><br>위기 페이지 ▶                                                                                                    |               | 12 페이지 51 페이지 다운로드 이용 한 이도서는 21일 동안      | 복사 가능 ( / 13)<br>인쇄 가능 ( / 51)<br>한도 ( 2010년<br>· 다운로드할 수 있습니다.                                                                                                |

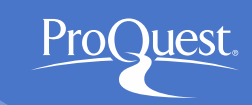

## 8. e-book 챕터/전체 다운로드

챕터 다운로드 시 로그인 필요 없음
 전체 다운로드 시 로그인 필요

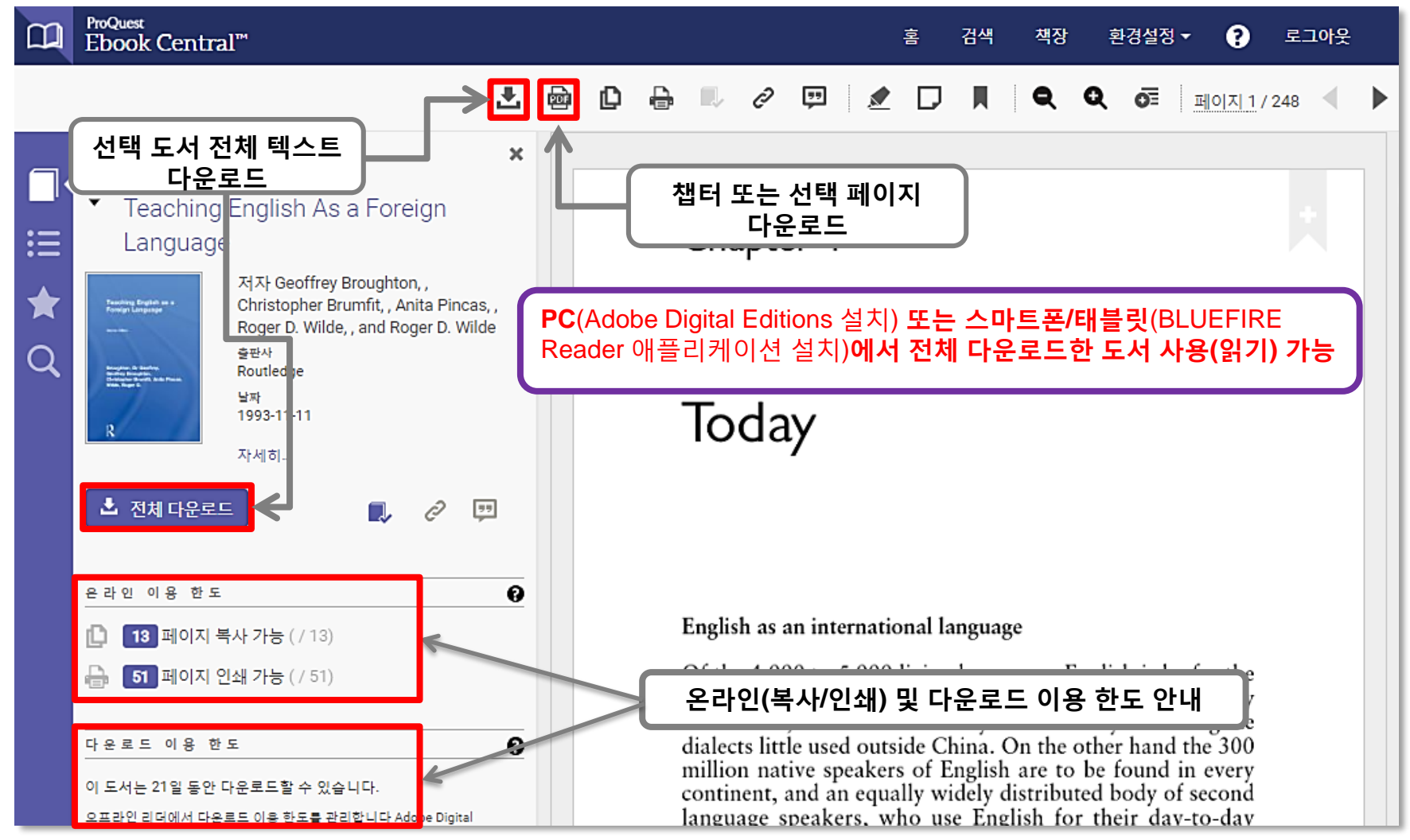

## 9. PC & 스마트폰 & 태블릿에서 Ebook Central 활용

■ PC, 스마트폰 그리고 태블릿을 통해 Ebook Central의 도서 활용

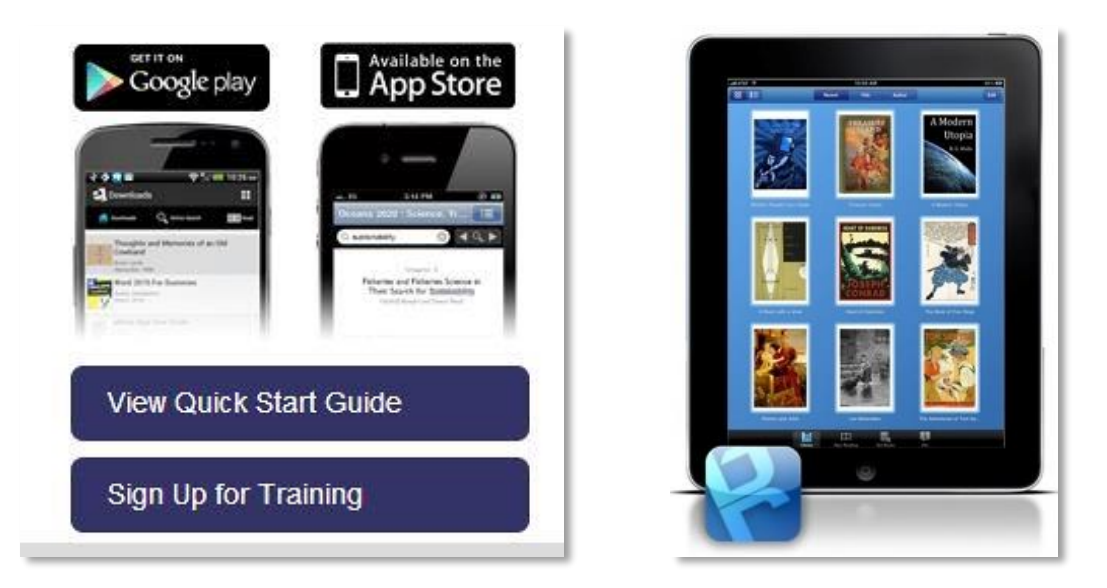

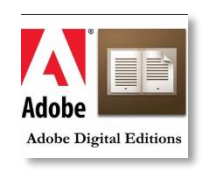

#### (전체) 다운로드한 도서를 PC에서 읽을 시, PC에 Adobe Digital Edition 설치 필요

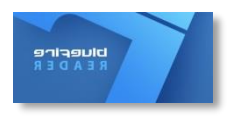

(전체) 다운로드한 도서를 <mark>스마트폰 또는 태블릿</mark>에서 읽을 시, 기기에 BLUEFIRE 애플리케이션 설치 필요

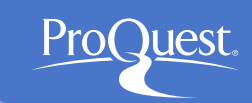

#### ① Ebook Central에서 원하는 도서 전체 다운로드

• PC 화면 상의 Ebook Central 기본 화면

| <sup>™oQuest</sup><br>book Central <sup>™</sup> | Search                                                                                                    | n Bookshelf Settings <del>-</del> ? Sign                                                                            |
|-------------------------------------------------|----------------------------------------------------------------------------------------------------|----------------------------------------------------------------------------------------------------|
| Keyword, Author, ISBN, and mo                   | Advanced Search<br>Browse Subjects                                                                                                    | ProQuest.                                                                                                    |
| Return to Search Results                        | Energy Conservation in East Asia : Towards Greater Energy Security<br>Elspeth Thomson, Youngho Chang, and Jae-Seung Lee                                                                                                    |                                                                                                    |
| Exact Great They Source                         | Availability Your institution has unlimited access to this book. Read Online Download Book Read Online Download Book Read Download Book                                                                                                    | Book Details<br>TITLE<br>Energy Conservation in East Asia<br>SUBTITLE<br>Towards Greater Energy Security            |
| Read Online                                     | Get all pages, require free third-party software, Check<br>out this book for up to 21 days.       print/chapter download (of 82)         Image: Comparison of the page software, Check<br>out this book for up to 21 days.       print/chapter download (of 82)         Image: Comparison of the page software, does not<br>expire.       Download PDF Chapter | SERIES<br>World Scientific Series on Environmental and<br>Energy Economics and Policy Ser.<br>VOLUME<br>8<br>AUTHOR |
|                                                 |                                                                                                    | Jae-Seung Lee                                                                                                    |

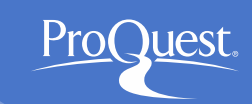

#### ② Ebook Central에서 원하는 도서 전체 다운로드

• 1~3단계에 따라 도서 다운로드

#### 1단계 - 원하는 사용 기기 선택

|                                                                                                    | What device are you using?          Image: What device are you using?         Image: What device are you using?         Image: W | · Adobe Digital Editions 설치<br>치 완료 시, 다음 단계로 이동)                                                                                                    |
|----------------------------------------------------------------------------------------------------|----------------------------------------------------------------------------------------------------|----------------------------------------------------------------------------------------------------|
| Towards Greater Energy Security                                                                                                    | Continue                                                                                                    | * <u>Adobe Digital Editions</u> is required to download books. This<br>free software is different from Adobe Reader.<br>A free Adobe ID is also required to transfer the book to another device. It is not<br>required to read books on this computer.<br><u>Get Adobe Digital Editions</u> |
| In East Asia<br>The form the second second sec | LENGTH: 410 Pages<br>FILE SIZE: 6475K (6.3MB)<br>LOAN LENGTH: 21 days<br>DOWNLOAD FORMAT: PDF<br>Download                                                                                                    | ·Go back Done with this step ›<br>   - PC에 도서 다운로드                                                                                                    |

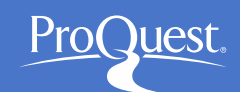

- ③ Adobe Digital Editions 애플리케이션에서 다운로드한 도서 확인
- · 다운로드 받은 도서가 Adobe Digital Editions에 등록

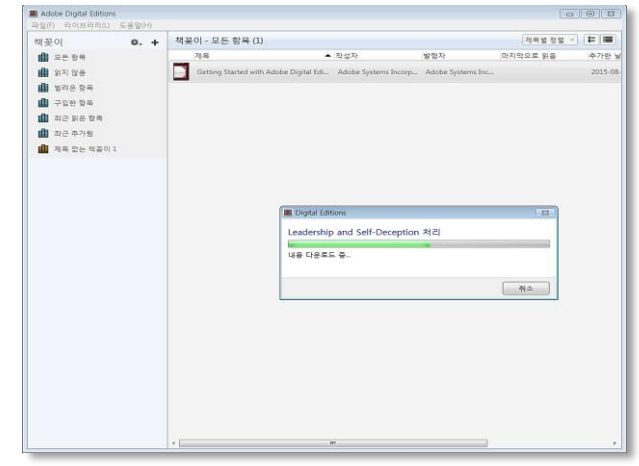

• Library에 등록된 도서는 바로 읽기 가능

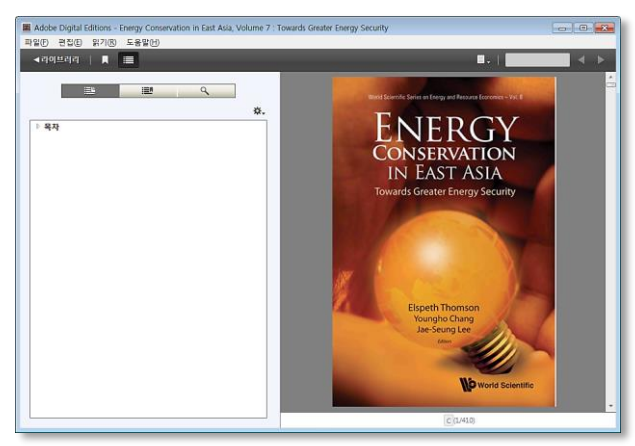

#### • 검색, 북마크 등 여러 옵션 활용 가능

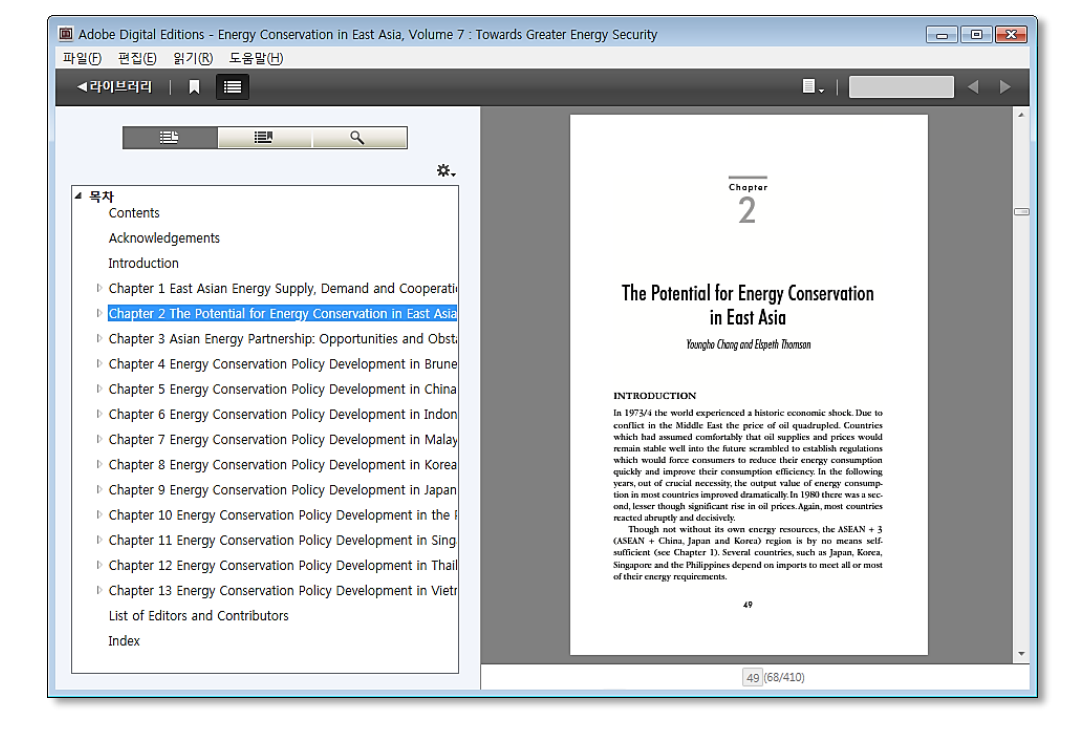

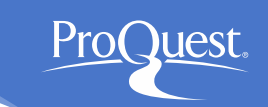

### ① 교내 네트워크(LAN) 접속 ⇒ 인터넷 브라우저에서 Ebook Central 사이트 접속

• 스마트폰/태블릿 화면 상의 Ebook Central 기본 화면

|   | ■ ebookcentral.proquest.com C                     |               |              |     |  |  |  |  |  |
|---|---------------------------------------------------|---------------|--------------|-----|--|--|--|--|--|
|   | <sup>ProQuest</sup><br>Ebook Central <sup>™</sup> |               |              |     |  |  |  |  |  |
|   | Authoritative                                     | ebooks at you | ur fingertip | S.  |  |  |  |  |  |
|   | Search ebooks                                     |               | Sear         | rch |  |  |  |  |  |
|   | Advanced Search                                   |               |              | _   |  |  |  |  |  |
| < | $\geq$                                            | Û             | $\prod$      | D   |  |  |  |  |  |

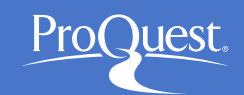

### 9. 스마트폰 & 태블릿에서 Ebook Central 활용

- ② Ebook Central에서 원하는 도서 전체 다운로드
- 스마트폰/태블릿에서 보이는 Ebook Central 전체 화면

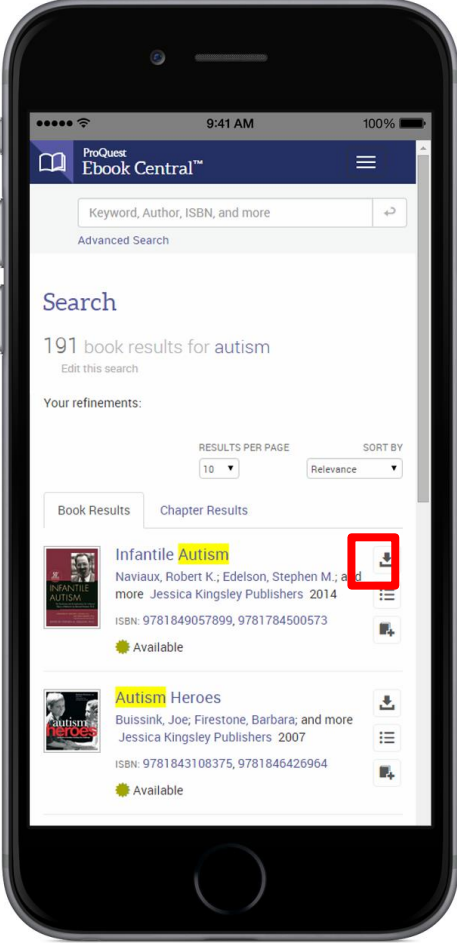

- ••••• ? 9:41 AM 100% pm-ebookcentral.proquest.com 3.Download Autism Spectrum Disorders Through the Life Span Author: Tantam, Digby Length: 578 Pages File Size: 4949391K (4833MB) DOWNLOAD Select... PERIOD: DOWNLOAD PDF FORMAT: Download Your Book Need Help?
- 스마트폰/태블릿에서 보이는 1~3단계에 따라 도서 다운로드

#### 1단계 – 원하는 사용 기기 선택

2단계 – BLUEFIRE Reader 애플리케이션 설치 (설치 완료 시, 다음 단계로 이동)

3단계 – 사용 기기에 도서 다운로드

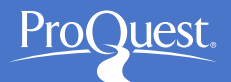

### 9. 스마트폰 & 태블릿에서 Ebook Central 활용

#### BLUEFIRE Reader 애플리케이션에서 다운로드 한 도서 확인 (3)

- 성공적으로 도서 다운로드 완료 시 화면
- Library 폴더 내에서 다운로드 된 도서 목록 확인 가능

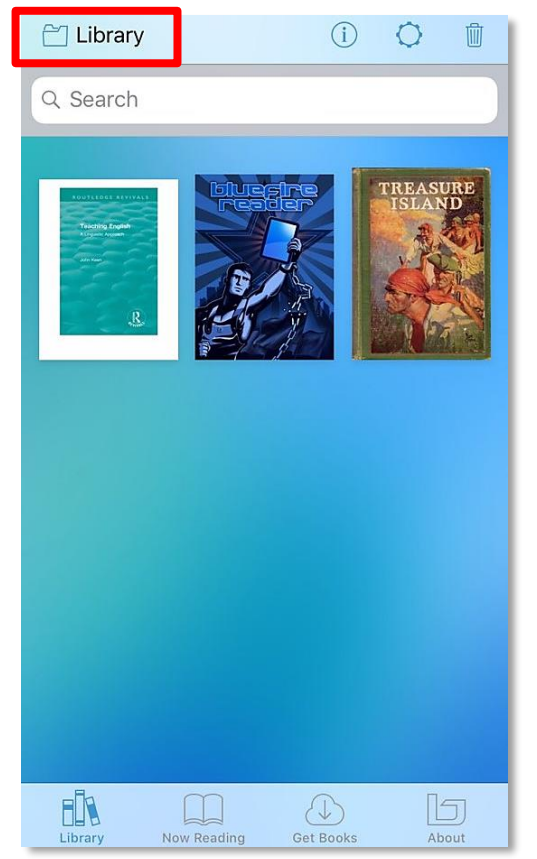

#### • 검색, 북마크 등 여러 옵션 활용 가능

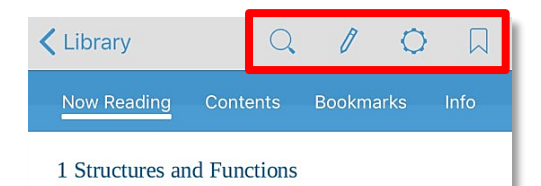

#### Structures

People can speak and understand the speech of others; it is hard not to feel awe at that, for what lies behind speaking and understanding is the most complex system made by man. The complexity is coded in the mind of each speaker, yet it remains, for the most part, unexploited in schools and colleges. People in education tend to take for granted what students know already, and to focus on what they do not know. This is a dangerous policy for it produces a mean caricature of education; if we are to have an attitude of humility towards what we do not know may we not also glory in what we do know? It is dangerous also because it is inefficient. To learn something it is necessary to be able to fasten on to it by already acquired knowledge and skills. Without this process new knowledge would merely be stored without being assimilated.

In language study there is a unique opportunity to translate this theory into meaningful educational practice. All speakers have a profound familiarity with the language they speak. This familiarity is implicit rather than explicit; a speaker of English 'knows' the grammatical rules which allow him to say, 'It's a great big fat red thing,' but not, \*'It's a red big fat great thing.' (\*indicates a sentence which is unacceptable in a language.) But that does not mean he could say what the rules are. The question is, how can the implicit knowledge of these rules be used? This book tries to explore some ways of answering that question. The place to begin this exploration is with language used by students, and for that purpose I shall discuss the following essay, written by a student early in an 'O' level course.

#### Market Day in Winter

Bad weather never prevens market 6ki from doig hasheses. It was a cold day and the uson was falling repidly. Heavy taffic on the read caused the uson on the read to go hadks. Step reads were adjusted with an ick for more 4 some. Store the read of the read of the read of the read of the read of the read of the read of the read of the read could be read of the read of the read of the read of the read of the read of the read of the read of the read could be read of the read of the rea

afternoon brought.

attention to togat. 20 At the bas stop dozens of people queued for bases that had been delayed. The queues of people resembled walls, they were all tighty packed together dressed in long overcoats and each holding an umbrella.

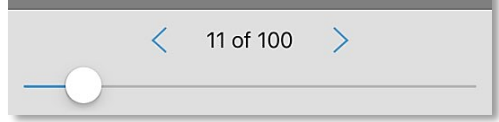

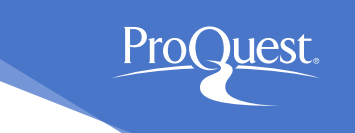

### 10. LibGuides 및 도움말

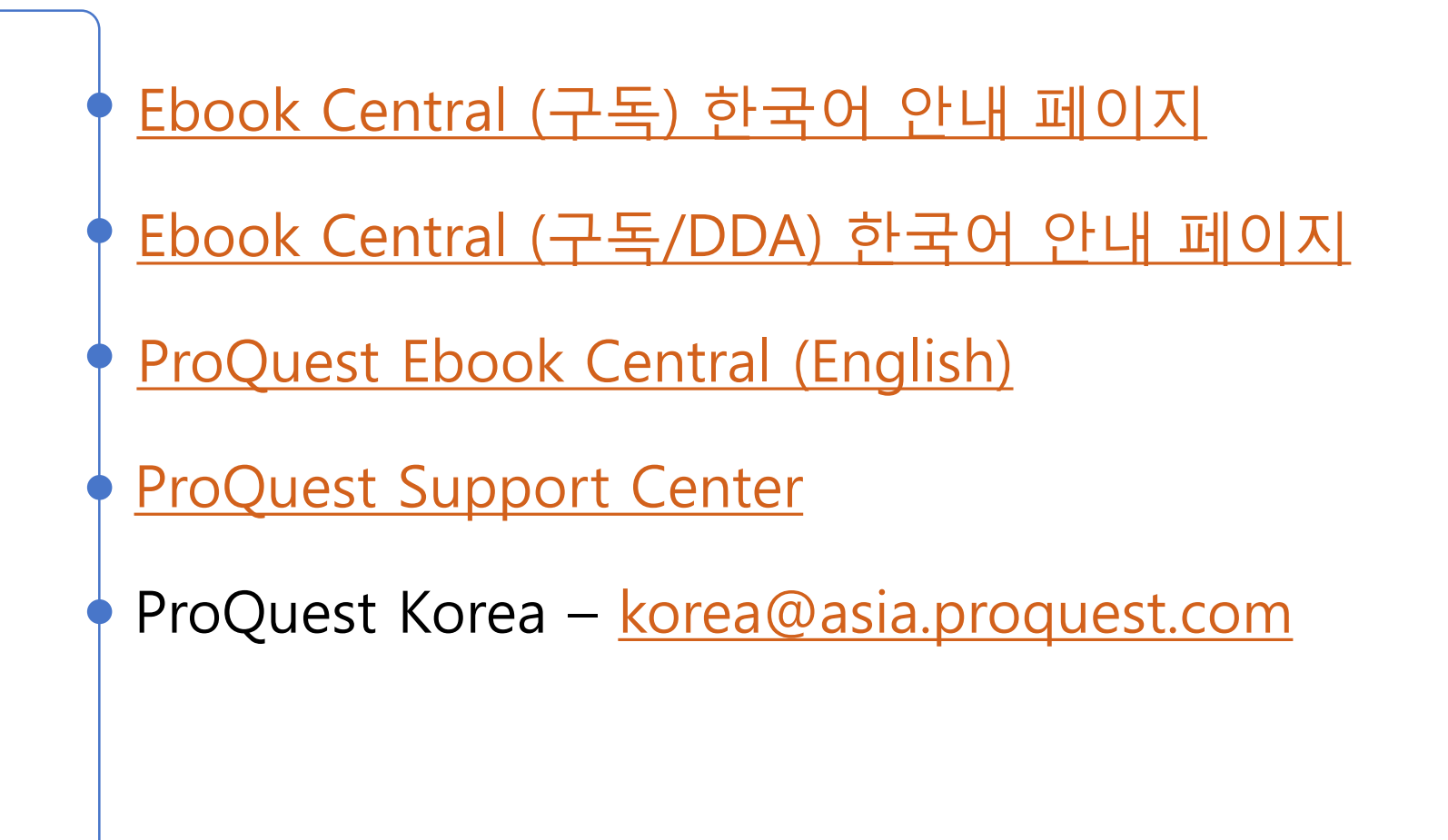

# 감사합니다

ProQuest 한국지사 Kora@asia.proquest.com